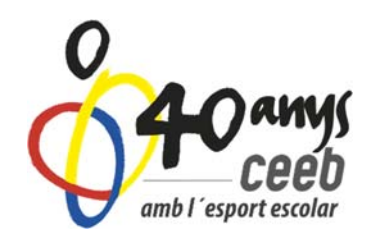

# MANUAL D'ÚS INSCRIPCIÓ AL CURS TEE DE NATACIÓ ARTÍSTICA

# INSCRIPCIÓ DES DE L'USUARI DE L'ENTITAT

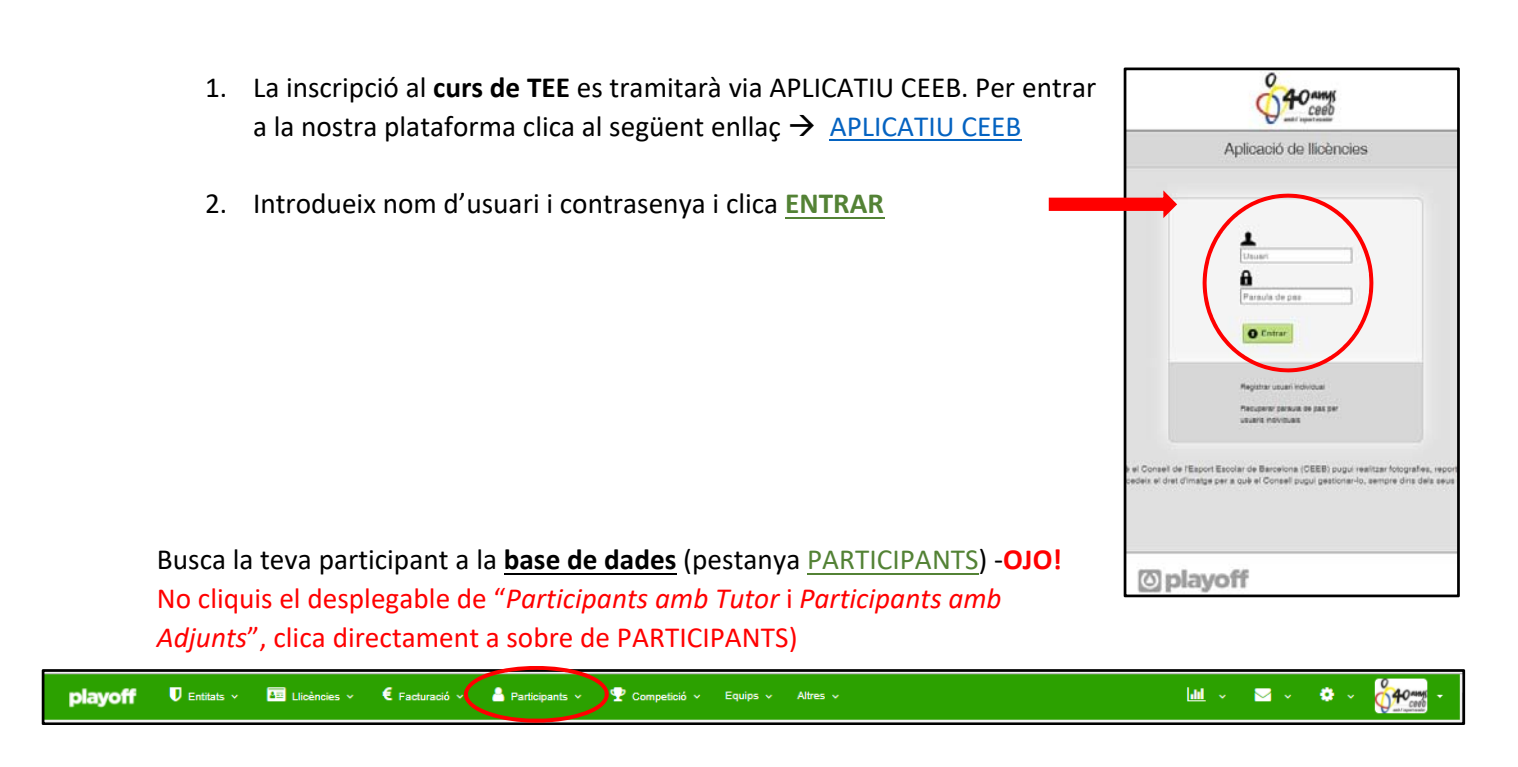

Un cop hagis trobat la teva participant, entra dintre de la seva fitxa.

\*Si no la trobes o no està introduïda a la base de dades, la pots introduïr clicant a la pestanya de **NOU PARTICIPANT**.

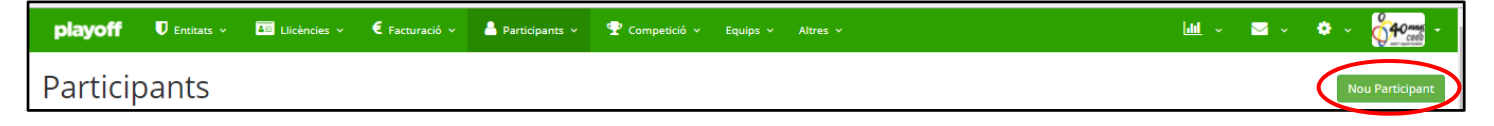

Introdueix el seu DNI o CATSALUT i clica BUSCAR

Si la nostra Aplicació la troba a la base de dades general del CEEB, et sortirà la seva fitxa, si no la troba, et sortirà un formulari nou per omplir perquè la puguis introduïr, recorda clicar sempre **DESAR**)

| Omple un dels tres camps següents:<br>CatSalut, NIF/NIE o Passaport i la data de<br>naixement. |
|------------------------------------------------------------------------------------------------|
| Nif/Nie                                                                                        |
| Passaport                                                                                      |
| Cance ar Buscar                                                                                |

| playoff | U Entitat | 🚛 Llicències 🗸 | E Facturació ~ | 🐣 Participants 🗸 | 🟆 Competició 🗸 | Equips 🗸 | Altres 🗸 | ш - ) <del>н</del>                                     | ?                 | <mark>.</mark> | 40 mmg - |
|---------|-----------|----------------|----------------|------------------|----------------|----------|----------|--------------------------------------------------------|-------------------|----------------|----------|
|         |           | ← Tornar       |                |                  |                |          |          | 🛓 Descarregar Autorització Categories Supelors 🛃 Desar | $\mathbf{\Sigma}$ |                |          |
|         |           | +info          |                |                  |                |          |          |                                                        |                   |                |          |
|         |           | 👗 Dad          | les personals  |                  |                |          |          |                                                        |                   |                |          |

Un cop tinguis la participant a la base de dades (pestanya PARTICIPANTS). Entra dintre de la seva fitxa cliclant a sobre. S'obrirà la fitxa del participant i veuràs les dades personals d'aquesta persona, fotografia, dades de localització, etc.)

Baixa fins a baix de la fitxa del participant fins arribar a LLICÈNCIES DEL PARTICIPANT, clica NOVA LLICÈNCIA

| Llice | es Històric Lilcències Històric Lilcencies Ampilat Gurace Inscripcione              |
|-------|-------------------------------------------------------------------------------------|
|       | Llicències del Participant                                                          |
|       | ova Llicència                                                                       |
| Cod   | cono Estat CatSalut Data Emiss Mosalitat Categoria SubCategoria Validesa Data Baixa |

#### Clica $\rightarrow$ <u>Llicència esport individual, tècnic, auxiliar i delegats</u> $\rightarrow$ <u>Sí</u>

| playoff | <b>D</b> Entitat | Licéncies ~ | E Facturació ~      | a Participanta 🗸              | 🕐 Competició 🗸                              | Equipa v Altree v         |    | <u> dd </u> ~ | Ħ | 0 | <b>2</b> 66 | 40 |
|---------|------------------|-------------|---------------------|-------------------------------|---------------------------------------------|---------------------------|----|---------------|---|---|-------------|----|
|         |                  | Licències   | Historic Lilcencies | O LEGICA<br>Ulicència<br>Hist | esport a equip<br>esport individual, tècnic | Crear Ilicència de tipus: | Na |               |   |   |             |    |
|         |                  |             |                     |                               | Llicè                                       | ncies del Participa       | nt |               |   |   |             |    |

Se t'obrirà el **FORMULARI DE LLICÈNCIES**, li has de crear la llicència de **FORMACIÓ – TUTOR ESPORTIU ESCOLAR – TEE Natació Artística** i finalment clicar  $\rightarrow$  **DESAR I INSCRIPCIÓ ÚNICA** 

|   | istat<br>Nova Iličencia                              | Tentoral<br>I Laide                                |  |
|---|------------------------------------------------------|----------------------------------------------------|--|
|   | todalitat" Categoria"<br>FORMACIÓ ▼ TUTOR ESPORTIU E | RubCategoria"<br>ESCOLAR Y TEE Nasació Artistica Y |  |
| C | C Quotes                                             | 5.7 Subvencionat                                   |  |
|   |                                                      |                                                    |  |

\*Recordeu que els 5,70€ de l'assegurança, poden quedar a cost 0€ si ja teniu donada d'alta la llicència de tècnica o delegada.

\*Si més endavant, us doneu d'alta com a tècnica o delegada, us quedarà subvencionada a l'hora de fer la llicència.

Se t'obrirà el FORMULARI D'INSCRIPCIÓ. Clica a la modalitat: CURS TEE – Natació Artística (desembre17-gener18) i seguidament clica DESAR

|           | Likolnosa v 🗲 Facturació v 🛔 Participanta v 🍸 Competició v Equipa v Atives v                                                             | <b>III</b> • | R | 0 | <b>.</b> | 0 <b>40</b> mg - |
|-----------|----------------------------------------------------------------------------------------------------|--------------|---|---|----------|------------------|
|           | 🗰 To                                                                                                    | mar 👌 Desar  | ) |   |          |                  |
|           | Formulari d'inscripció                                                                                                    |              |   |   |          |                  |
|           | Erital FG Xext FG Xext Hom Goode-1980                                                                                                    |              |   |   |          |                  |
| $\langle$ | Activitar"<br>Cours TEE - Natació Antistica (desembre17-genen18)<br>Adeal/z absarcasione                                                 |              |   |   |          |                  |
|           | Outcos         Import           Candorea         600                                                                                     |              |   |   |          |                  |
|           |                                                                                                    |              |   |   |          |                  |
|           | CERE CONTROL OL LE SECON DE MACELONA<br>CERE CONTROL DE LE SECON DE MACELONA<br>CONTROL MAR MONTROL DE LE SE<br>Toto de debit reservati. |              |   |   |          |                  |

FER EL PAGAMENT (S'han de crear 2 albarans) → Ves a la pestanya de LLICÈNCIES – TOTES

| playoff U Entitat | 🔠 Llicències 🗸 🗧 Facturació 🗸 💧 | Participants v 🦞 Competició v Equ | ips v Altres v             | <u> 111</u> ~              | ` <b>⊨</b> ? ≥ <sup>₽</sup> <u>64</u> · |
|-------------------|---------------------------------|-----------------------------------|----------------------------|----------------------------|-----------------------------------------|
| Per Estat         | Per impressió                   | Per import                        | Per tipus de SubCategories | Per titulació              | Altres                                  |
| Totes             | Pendents d'impressió            | Per import total                  | Esportista                 | Llicències amb titulació   | Llicencies Ampliat                      |
| Preinscrites      | Llicències impreses             | Per tipus de quota amb import     | Delegat/da                 | Llicències sense titulació | Llicencies Multiples                    |
| Validades         |                                 |                                   |                            | Federats amb Titulació amb | Subllicències                           |
| Facturades        |                                 |                                   |                            | Adjunts                    |                                         |
| Tramitades        |                                 |                                   |                            |                            |                                         |
| Sense Anul·lades  |                                 |                                   |                            |                            |                                         |

#### Selecciona la teva llicència i clica → <u>ACCIONS</u> – <u>SELECCIONA OPCIÓ - NOUS ALBARANS</u>

| I | playo  | ff V e        | titat 💵     | Llicències | . → € Facto  | uració 🗸            | Participants | v 🝷 co    | mpetició 🗸 | Equips 🛩 | Altres 🛩      |           |           |                  | Ŀ          | <u>u</u> ~          | al                |   | Llicèn               | icies      |       |
|---|--------|---------------|-------------|------------|--------------|---------------------|--------------|-----------|------------|----------|---------------|-----------|-----------|------------------|------------|---------------------|-------------------|---|----------------------|------------|-------|
| L | licè   | ncies         | >           |            |              |                     |              |           |            |          |               |           |           |                  |            |                     |                   |   | Accions              | na opció - |       |
|   | Selecc | ona opció 🗸   |             |            |              |                     |              | Data      |            |          |               |           | 🖺 Desar I | listat 🗸 📩 Expor | tar + Cerc | a avança            | da 🖌 🔤 C          |   | Imprimir             |            |       |
|   | Id 11  | Codi Llicènci | 424 Validad | 다. Cat     | Salut îl     | Nif 11<br>381388685 | Passaport 11 | naixement | Nom        | Cognoms  | †1            | Modalitat | ţŢ        | Categoria        | TEE        | ategoria<br>Natació | il s<br>Artística |   | Dorsals<br>Etiquetes | ènc        | ia i  |
| O | 407763 | ENV913709     | 406 Validad | a NIV      | /E1990506006 | 47962253P           |              |           |            |          |               |           |           |                  | TEE        | Handbol             |                   |   | Esport indiv         | idual 709  | 4424  |
|   | 397983 | JTC9137089    | 73 Tramit   | ada TO     | CA0770312012 | 435182235           |              |           |            |          |               |           |           |                  | MA         | SCULÍ               |                   |   | Accions              | 709        | 94406 |
|   |        |               |             |            |              | <u></u>             | 1            |           |            | ~        |               |           |           |                  |            |                     |                   | 1 | Validar              | 089        | 9073  |
|   |        |               |             |            |              |                     |              |           |            |          |               |           |           |                  |            |                     |                   |   | Assignar             | 370        | 8509  |
|   |        |               | Autom       | nàtio      | camen        | t se u              | is gene      | erarà i   | un Al      | .BARÀ    | <b>A</b> a la | pesta     | inya d    | de FACTI         | JRAC       | Ó.                  |                   |   | Nous Albara          | ans 170    | 84921 |
|   |        |               |             |            |              |                     |              |           |            |          |               |           |           |                  |            |                     |                   |   | Nova Inscrip         | pció       |       |

#### Sortirà com a **PENDENT**

|   | pla   | ayoff     | U Entitat    | <b>a</b> 1 | licències 🗸 🤅 | Facturació 🗸 | ) <b>å</b> • | Participants 🗸 | 🟆 ca | ompetició 🗸 | Equips 🗸 | Altres 🗸       |           |            |            | الله       | · 📜      | 3         | <b>.</b>    |           |
|---|-------|-----------|--------------|------------|---------------|--------------|--------------|----------------|------|-------------|----------|----------------|-----------|------------|------------|------------|----------|-----------|-------------|-----------|
|   | Alk   | baran     | $\mathbf{S}$ |            |               |              |              |                |      |             |          |                |           |            |            |            |          |           |             |           |
| ( | Accio | ons +     |              |            |               |              |              |                |      |             |          |                | 🔲 🖺 Desar | listat 🗸 📩 | Exportar + | Cerca avai | nçada 🗸  | Cercar al | llistat     | Q         |
| [ |       | ld Albara | Codi Albara  |            | Tipus Albarà  | Data Emissió |              | Data Pagament  | 11   | Estat       | 11       | Tipus Pagament | Receptor  | Import 1   | Número Fac | tura 🗇     | Observad | ions 1    | Tipus Espec | ialitat 1 |
|   | 0     | 230013    | 275069       |            | Llicències    | 14-12-2017   |              |                |      | Pendent     | ノ        |                | FC Xavi   | 5,70       |            |            |          |           |             |           |

### Anem a la pestanya de COMPETICIÓ – INSCRIPCIONS – INSCRIPCIONS INDIVIDUAL

|                                                           |                                              |                                                                                                |                                                                                                    |              |                                                   |                   | _                                                   |                                 |                |                 |             |                      |
|-----------------------------------------------------------|----------------------------------------------|------------------------------------------------------------------------------------------------|----------------------------------------------------------------------------------------------------|--------------|---------------------------------------------------|-------------------|-----------------------------------------------------|---------------------------------|----------------|-----------------|-------------|----------------------|
| sports Eq                                                 | quip                                         | Esports In                                                                                     | н.                                                                                                    |              |                                                   | Competicions Conj | ς                                                   | Inscripcions                    |                | Esport          | Grups       |                      |
| Competic                                                  | cions                                        | Competio                                                                                       | ions                                                                                                    | Inscripcions | Pat. Artístic                                     | Tots              |                                                     | Inscripcions                    | s - Equips     | Inscri          | pcions grup | is - Gimn. Artística |
| Grups                                                     |                                              | Grups                                                                                          |                                                                                                    | Inscripcions | - Judo                                            | Grups             |                                                     | Inscripcion                     | s - Grups      | Inscri          | pcions grup | is - Gimn. Rîtmica   |
| Jornades                                                  |                                              | Jornades                                                                                       |                                                                                                    |              |                                                   | Jornades          |                                                     | Inscripcions                    | s • Individual | Inscri          | pcions grup | is - Gimn. Estètica  |
| Partits                                                   |                                              | Partits                                                                                        |                                                                                                    |              |                                                   | Partits           |                                                     |                                 |                | Inseri          | pelons grup | s - Nat.             |
| Ajorname                                                  | ents                                         | Inscripcio                                                                                     | ns - Gimn, Estècica                                                                                                    |              |                                                   |                   |                                                     |                                 |                | Sincri          | nitzada     |                      |
|                                                           |                                              |                                                                                                |                                                                                                    |              |                                                   |                   |                                                     |                                 |                |                 |             |                      |
| Equips                                                    |                                              | Inscripcio                                                                                     | ns - Escacs                                                                                                    |              |                                                   |                   |                                                     |                                 |                | Inseri          | pcions grup | is - Pat. Artístic   |
| Equips<br>Horaris                                         |                                              | Inscripcio                                                                                     | ns - Escacs<br>ns - Gimn, Artística                                                                                                    |              |                                                   |                   |                                                     |                                 |                | Inscri          | pcions grup | is - Pat. Artístic   |
| Equips<br>Horaris                                         |                                              | Inscripcio<br>Inscripcio<br>Inscripcio                                                         | ns - Escacs<br>ns - Gimn, Artística<br>ns - Gimn, Rítmica                                                                                   |              |                                                   |                   |                                                     |                                 |                | Inscri          | pcions grup | is - Pac. Artístic   |
| Equips<br>Horaris                                         |                                              | Inscripcie<br>Inscripcie<br>Inscripcie<br>Inscripcie                                           | ns - Escacs<br>ns - Gimn, Artística<br>ns - Gimn, Rítmica<br>ns - Nat, Sincronitzad                                                         | 5            |                                                   |                   |                                                     |                                 |                | Inscri          | pcions grup | is - Pat. Artístic   |
| Equips<br>Horaris                                         |                                              | inseripcie<br>Inseripcie<br>Inseripcie                                                         | ns - Escacs<br>ns - Gimn, Artística<br>ns - Gimn, Ricmica<br>ns - Nat, Sincronitzad                                                         |              |                                                   |                   | 1.5.19811                                           |                                 |                | Inscri          | pcions grup | is - Pac. Artistic   |
| Equips<br>Horaris                                         | 5 263113                                     | Inscripcio<br>Inscripcio<br>Inscripcio<br>Litoències                                           | ns - Escacs<br>ns - Gimn, Artística<br>ns - Gimn, Ritmica<br>ns - Nat, Sincronitzad<br>06-10-2017                                           |              | Pendent                                           |                   | FC Xavi                                             | 55,80                           |                | Inperi          | pcions grup | is - Pat, Artístic   |
| Equips<br>Horaris<br>218056<br>217904                     | 5 263113<br>1 262961                         | Inscripcio<br>Inscripcio<br>Inscripcio<br>Inscripcio<br>Licències<br>Licències                 | ns - Escaes<br>ns - Gimn, Artística<br>ns - Gimn, Ritmica<br>ns - Nat, Sincronitzad<br>06-10-2017<br>04-10-2017                             |              | Pendent<br>Pendent                                |                   | FC Xavi<br>FC Xavi                                  | 55.80<br>10.90                  |                | Inseri          | pcions grup | is - Pat, Artístic   |
| Equips<br>Horaris<br>218056<br>217904<br>217903           | 5 263113<br>1 262961<br>3 262960             | linscriptio<br>Inscriptio<br>Inscriptio<br>Inscriptio<br>Utoknoles<br>Litoknoles<br>Litoknoles | ns - Escaes<br>ns - Gimn, Areistica<br>ns - Gimn, Ritmica<br>ns - Nat, Sincronitzad<br>06-10-2017<br>04-10-2017                             |              | Pendent<br>Pendent<br>Pendent                     |                   | FC Xavi<br>FC Xavi<br>FC Xavi                       | 55.80<br>10.90<br>28.00         |                | Inseri          | pcions grup | is - Pat. Artistic   |
| Equips<br>Horaris<br>210056<br>217904<br>217903<br>217586 | 5 263113<br>1 262961<br>3 262960<br>5 262643 | Licències Licències Licències Licències Licències Licències Licències Licències                | ns - Escaes<br>ns - Gimn, Artistica<br>ns - Gimn, Riomica<br>ns - Nat, Sincronitzad<br>06-10-2017<br>04-10-2017<br>04-10-2017<br>29-09-2017 |              | Pendent<br>Pendent<br>Pendent<br>Pendent pagament |                   | PC Xavi<br>PC Xavi<br>PC Xavi<br>PC Xavi<br>PC Xavi | 55.80<br>10.90<br>28.00<br>3.50 | _              | Inseri<br>ISSOF | pcions grup | s - Pat, Artistic    |

## Selecciona la teva inscripció, clica ACCIONS – NOU ALBARARÀ

| playoff               | 0 Entitat       | Licències           | ↓ € Factor           | ració 👻 | 🔺 Parti       | cipants 👻  | 🏆 Competició 🖌            | Equips +       | Altres 👻   |      |            |           |                   | lat v 1             | . 0                 | <b></b>        | <b>éteni</b> - |
|-----------------------|-----------------|---------------------|----------------------|---------|---------------|------------|---------------------------|----------------|------------|------|------------|-----------|-------------------|---------------------|---------------------|----------------|----------------|
| Inscrip               | cions           |                     |                      |         |               |            |                           |                |            |      |            |           |                   |                     |                     |                |                |
| Accions +             |                 |                     |                      |         |               |            |                           |                |            |      | 🗊 🖺 Desar  | llistat + | 🛓 Exportar 🗸 🤇    | Cerca avançada •    | Cercar al           | llistat        | Q              |
| Nou Albarà<br>Validar | Nom 11 Cogr     | noms 11             | Data de<br>naixement | Sexe 11 | Codi<br>Lliga | Nom Comp   | vetició                   |                | Arxivada 1 | Grup | Entitat II | Estat 1   | (mail             | Data<br>Introducció | Quota<br>Inscripció | Codi<br>Albarà | Agrupació      |
| B 31388685            |                 |                     |                      | Femeni  |               | Curs TEE - | Natació Artística (desemi | bre17-gener18) | No         |      | PC Xavi    | Validada  |                   | 14-12-2017          | 80,00               |                |                |
| 0                     |                 |                     |                      | Femení  |               |            |                           |                | No         |      | PC Xavi    | Validada  |                   | 22-09-2017          | 18,00               |                |                |
| 0                     |                 |                     |                      | Femeni  |               |            |                           |                | No         |      | PC Xavi    | Validada  | cmp@elconsell.cat | 21-09-2017          | 0.00                |                | CROS           |
| 0                     |                 |                     |                      | Femeni  |               |            |                           |                | No         |      | FC Xavi    | Validada  | cmp@elconsell.cat | 21-09-2017          | 0.00                |                | CROS           |
| 0                     |                 |                     |                      | Femení  |               |            |                           |                | No         |      | PC Xavi    | Validada  | cmp@elconsell.cat | 21-09-2017          | 0.00                |                | CROS           |
| 0                     |                 |                     |                      | Femeni  |               |            |                           |                | No         |      | FC Xavi    | Validada  | cmp@elconsell.cat | 21-09-2017          | 0.00                |                | CROS           |
| 0                     |                 |                     |                      | Femení  |               |            |                           |                | No         |      | FC Xavi    | Validada  | cmp@elconsell.cat | 21-09-2017          | 0.00                |                | CROS           |
| <                     |                 |                     |                      |         |               | -          |                           |                |            |      |            |           |                   |                     |                     |                | +              |
| Pàgina 1 de 1 amb     | 7 registres 1 F | files seleccionades |                      |         |               | 15         | ۲                         |                |            |      |            |           |                   |                     |                     | Anterior       | 1 Següent      |

#### Hauràs de clicar $\rightarrow$ <u>CREAR ALBARÀ</u>

| Nayott V Entitat 🛄 Licències v 🔍 l'acturació v 🧁 Participanta v 🍸 Competició v Equipa v Altres v                                                                       |               | 🔟 × 📜 🧿        |
|----------------------------------------------------------------------------------------------------|---------------|----------------|
|                                                                                                    | $\langle$     | 🛃 Crear albară |
| Formulari d'Albarà Inscripció                                                                                                    | +info         |                |
| Consell Cr<br>Consell or Espon Esosiar de Bansiona Odi010001<br>Cub Of<br>PO Xavi OS1010<br>Eana Dotta amisió Data paganon<br>Nou (14-10-2017)<br>Afraid: observacione |               |                |
| Inscripcions                                                                                                    |               |                |
| Ettat Nom Dognoms Import spac Nom Competició<br>Valisare Latilità HERRERA al Calottatilità de Constitute descritore Tourient to                                        |               |                |
| VEX.22 CONV REPORT CONTINUE OF CASE 102 - 10200 CONTINUE OF                                                                                                    | Import Total: |                |

## A la pestanya de <u>FACTURACIÓ – ALBARANS – TOTS</u> trobaràs els dos albarans en estat PENDENT

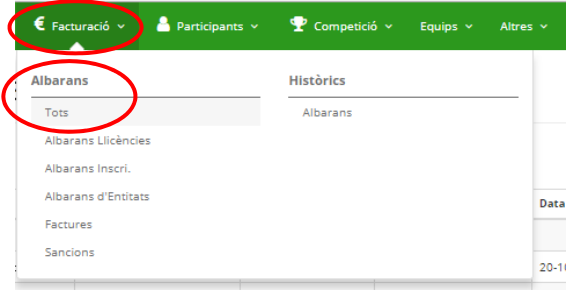

Tipus de pagament:

- ON-LINE
- TRANSFERÈNCIA BANCÀRIA
- METÀL·LIC O TARGETA a les nostres oficines
   \*de dilluns a divendres de 10:00h a 19:00h. Avinguda Litoral, 86, 08005, Barcelona

<u>Pagament online</u>: Entra dintre d'un dels albarans pendents i clica <u>PAGAR</u>, segueix totes les indicacions que et demana l'<u>aplicació</u>.

| Llicències Y                               | E Facturació        | Partici;            | pants v                  | 🏆 Competició 🗸                          | Equips ~            | Altres 🗸   |  |      |          |               | <b>M</b> | ~    | 1 |
|--------------------------------------------|---------------------|---------------------|--------------------------|-----------------------------------------|---------------------|------------|--|------|----------|---------------|----------|------|---|
|                                            |                     |                     |                          |                                         |                     |            |  |      | 🔶 Tornar | 🖨 Imprimir A  | birà 🖪   | Paga |   |
| Formula                                    | ri d'Albarà I       | nscripció           |                          |                                         |                     |            |  | +inf | ,        |               |          | A    |   |
| Consell<br>Consell de l<br>Club<br>FC Xavi | Esport Escolar de l | Barcelona           |                          | Cif<br>G0891899<br>Cif<br>G5416516      | 1                   |            |  |      |          |               |          |      |   |
| Estat<br>Pendent<br>Afegir obse            | rvaciona            |                     | Data emissi<br>14-12-201 | ó<br>7                                  | Data pagament       |            |  |      |          |               |          |      |   |
|                                            | Inscripcions        |                     |                          |                                         |                     |            |  |      |          |               |          |      |   |
| Estat Nom<br>Facturadi LAU                 | RA HERF             | ms<br>ERA ALCÁNTARA | Import a pag<br>80       | Nom Competició<br>Curs TEE - Natació Ar | tística (desembre17 | '-gener18) |  |      |          |               |          |      |   |
|                                            |                     |                     |                          |                                         |                     |            |  |      |          | Import Total: | 80.0     | 0€   |   |

<u>Pagament per transferència</u>: Apunta els dos codis dels albarans i fes una transferència de 87,50€ al numero de compte corrent:

## BANC SABADELL ES45 0081 1738 0100 0100 1109

Posa al CONCEPTE de la transferència els codis dels dos albarans perquè puguem saber a què correspon el pagament.

| pl        | ayoff     | U Entitat   | intitat 🛅 Llicències 🗸 🧯 Facturació 🗸 🥈 Participants 🗸 🏆 Competició 🗸 Equips 🗸 Altres 🗸 |              |  |              |  |               |         | Altres 🗸 |                |           |        |  |        |
|-----------|-----------|-------------|-----------------------------------------------------------------------------------------|--------------|--|--------------|--|---------------|---------|----------|----------------|-----------|--------|--|--------|
| All       | Albarans  |             |                                                                                         |              |  |              |  |               |         |          |                |           |        |  |        |
| Accions + |           |             |                                                                                         |              |  |              |  |               |         |          |                | istat 🗸 🛓 |        |  |        |
|           | ld Albara | Codi Albara | 11                                                                                      | Tipus Albarà |  | Data Emissió |  | Data Pagament | Estat   |          | Tipus Pagament | Re        | ceptor |  | Import |
| O         | 230018    | 275074      |                                                                                         | Inscripció   |  | 14-12-2017   |  |               | Pendent |          |                | FC        | Xavi   |  | 80,00  |
| O         | 230013    | 275069      |                                                                                         | Llicències   |  | 14-12-2017   |  |               | Pendent |          |                | FC        | Xavi   |  | 5,70   |